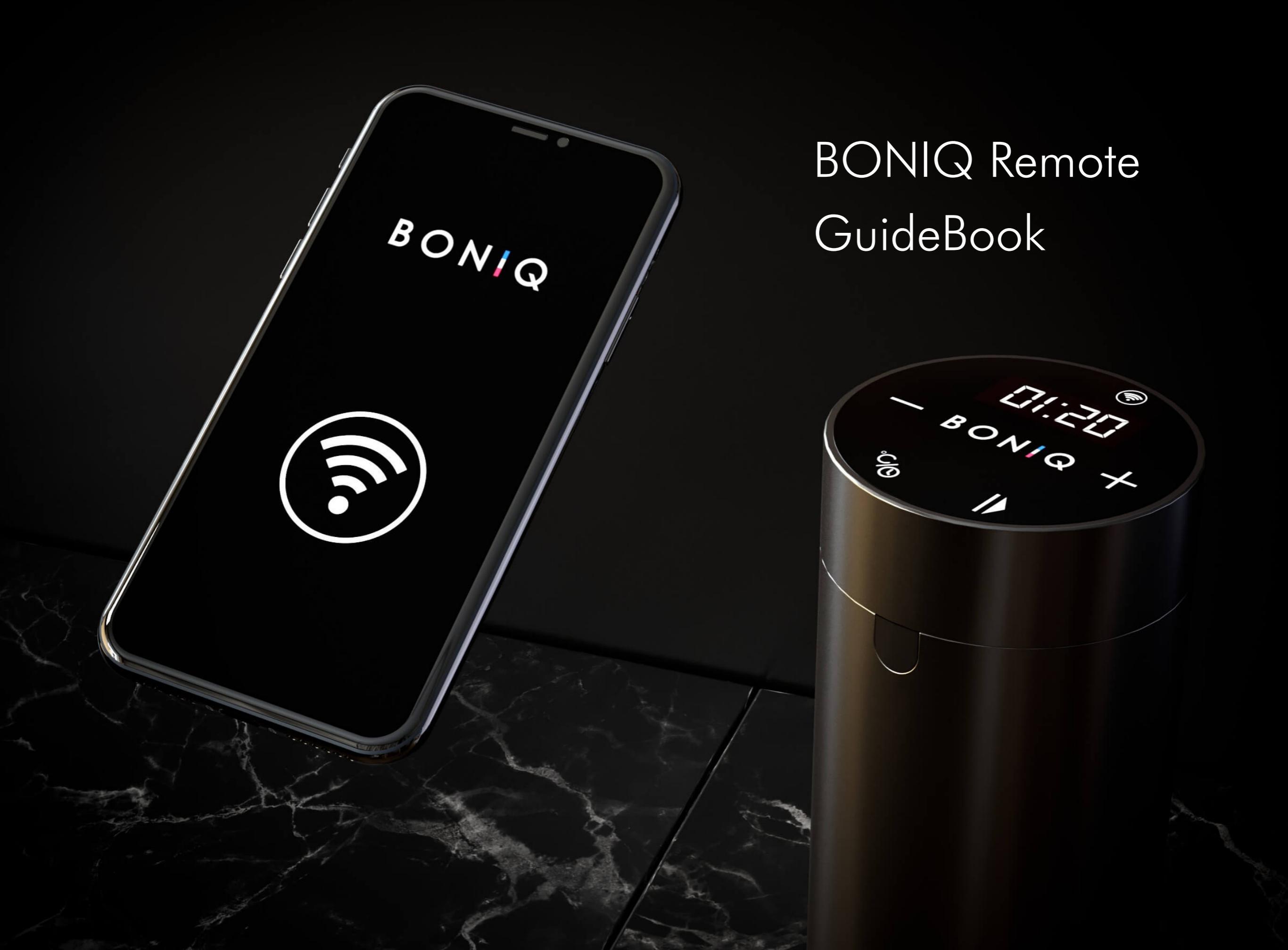

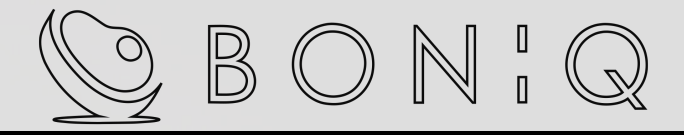

目次

3p...準備 4p・・・アカウント作成 8p···wifi接続設定 15p. · DIY機能 19p.・マルチステップ機能 23p.・プリセット機能 30p・お気に入り機能

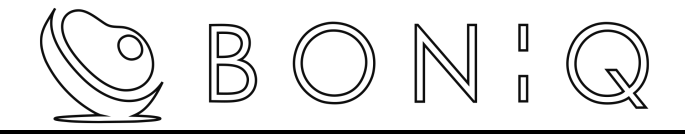

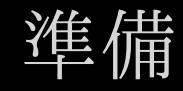

# スマホをwifiに接続する BONIQ Proの電源コードを抜く 鍋に水を入れた状態にする

注 - wifiは2.4GHz帯の周波数で接続して下さい。 (5GHz帯は今後のアップデートで対応予定)

- wifiの電波が弱いと動作が安定しません。

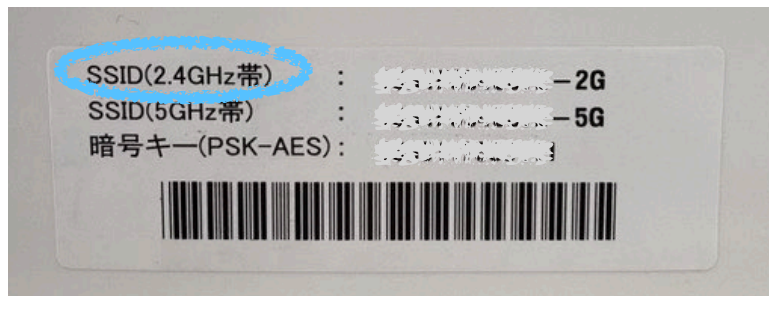

(モデム表記例)

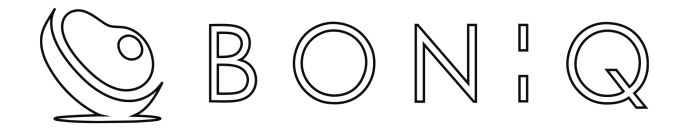

# アカウント作成

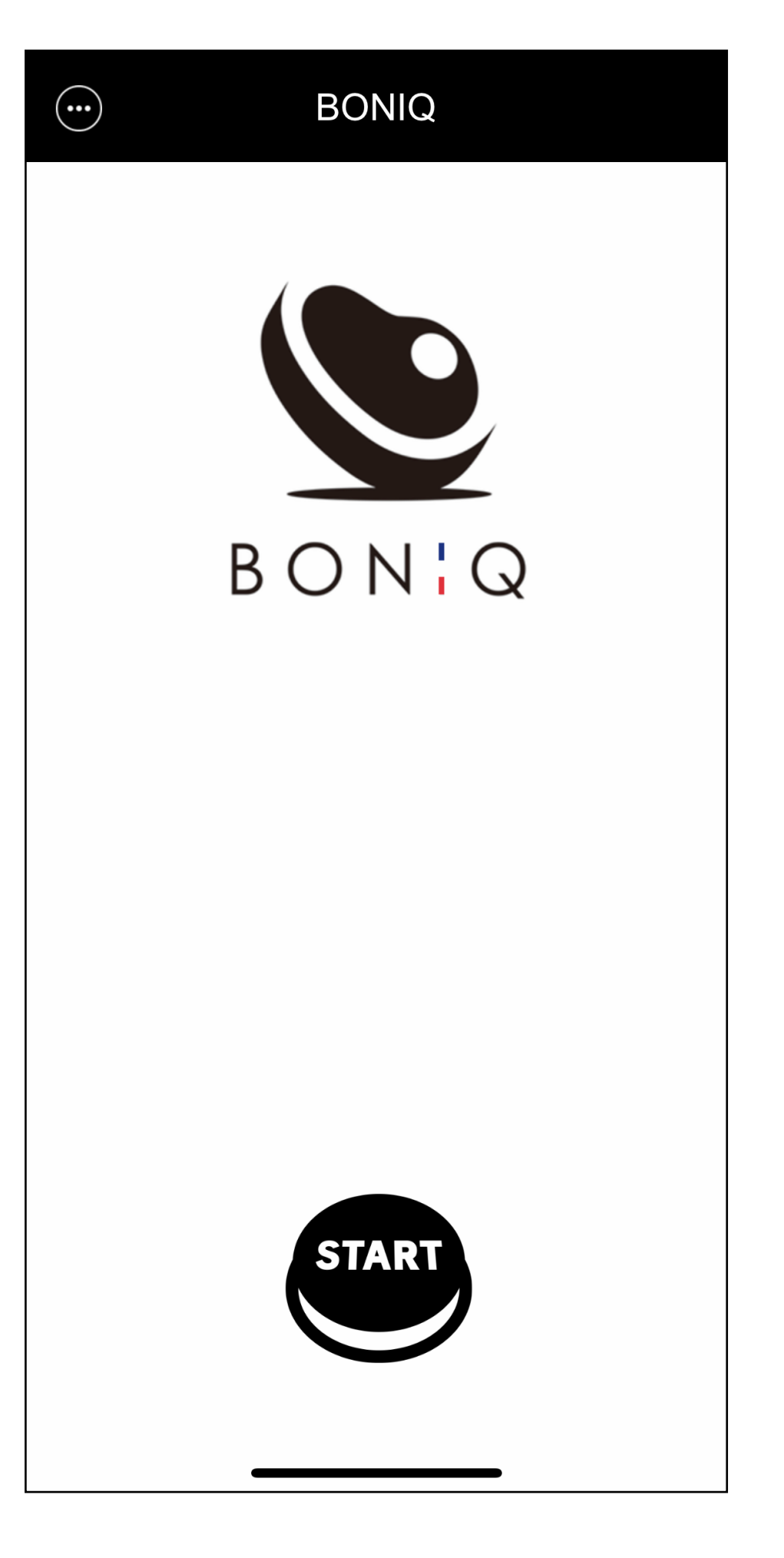

## START ボタンを押す

| 16:15 | 4         | 111 4G 🔲 |
|-------|-----------|----------|
| <     | ログイン      |          |
|       | BONQ      |          |
| -     | ログインIDを入力 |          |
|       | パスワードを入力  |          |
|       | ログイン      |          |
| 個人    | 、情報保護方針   | 新規登録     |
|       |           |          |

## 新規登録を押す

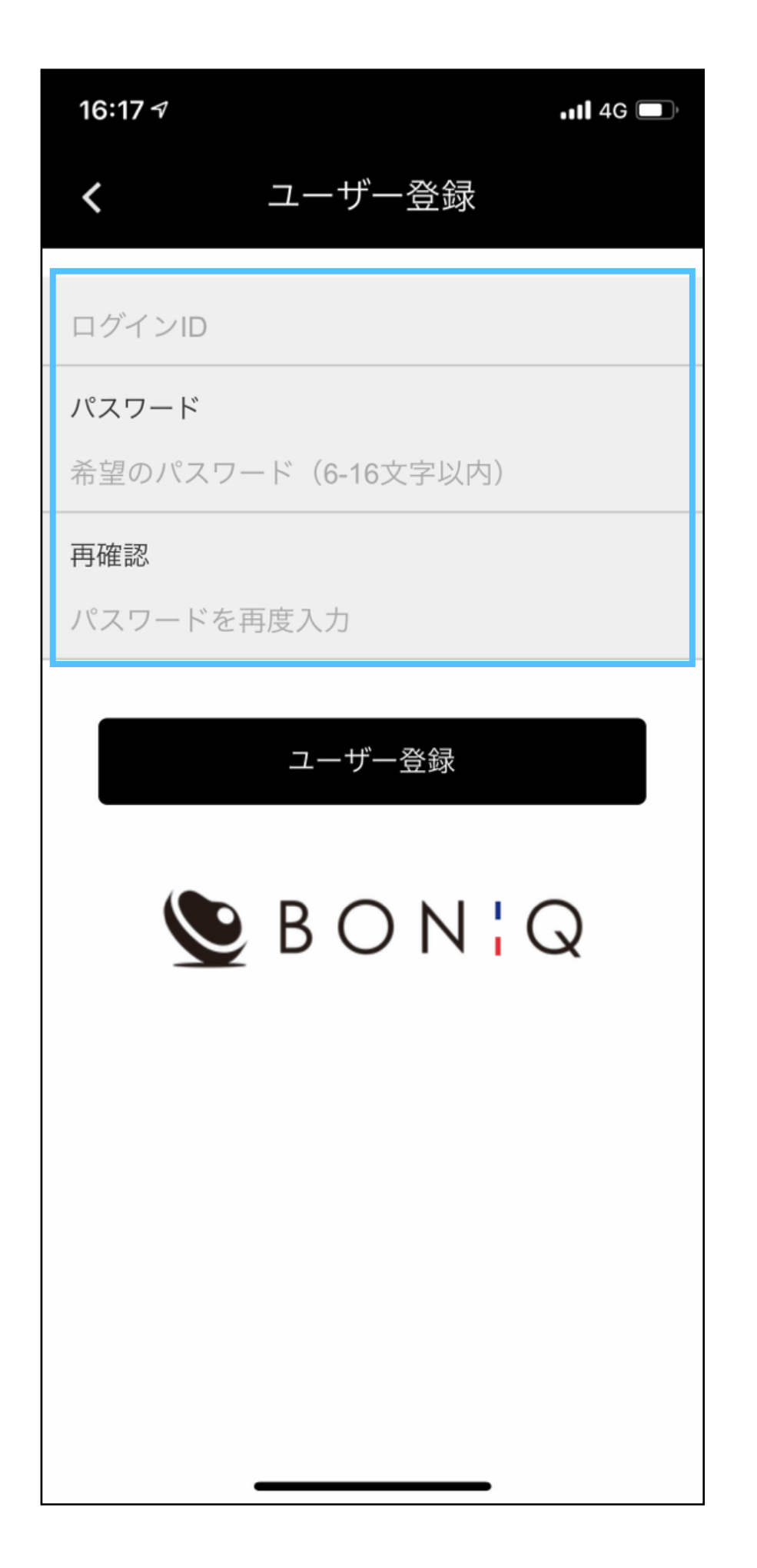

#### ログインID欄とパスワード欄を 任意で入力して登録してください。

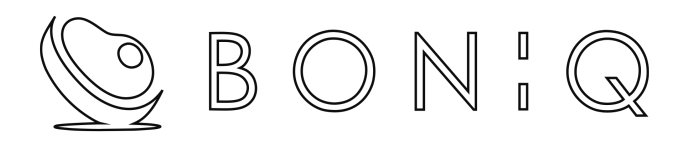

# wifi接続設定

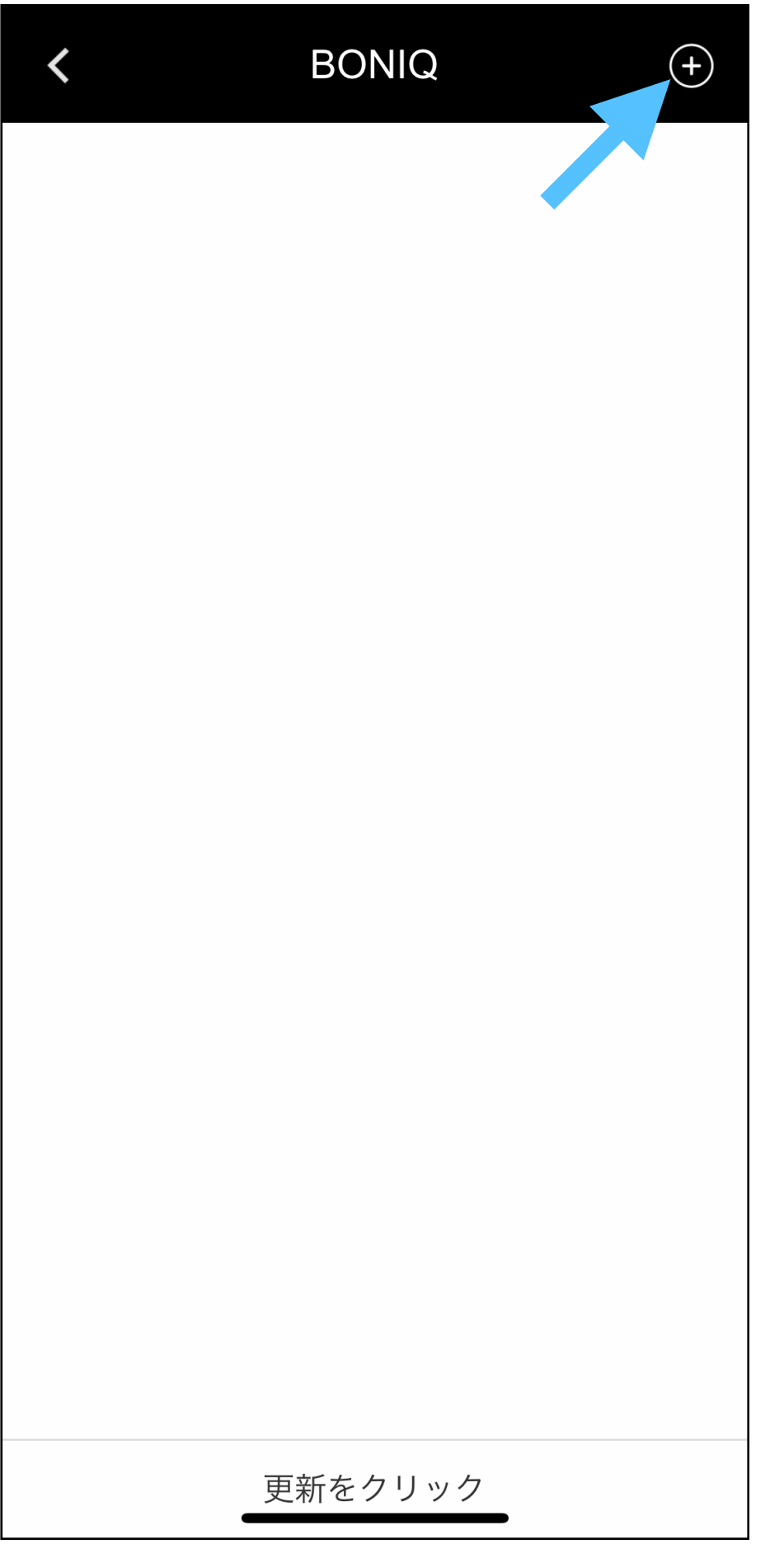

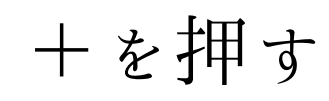

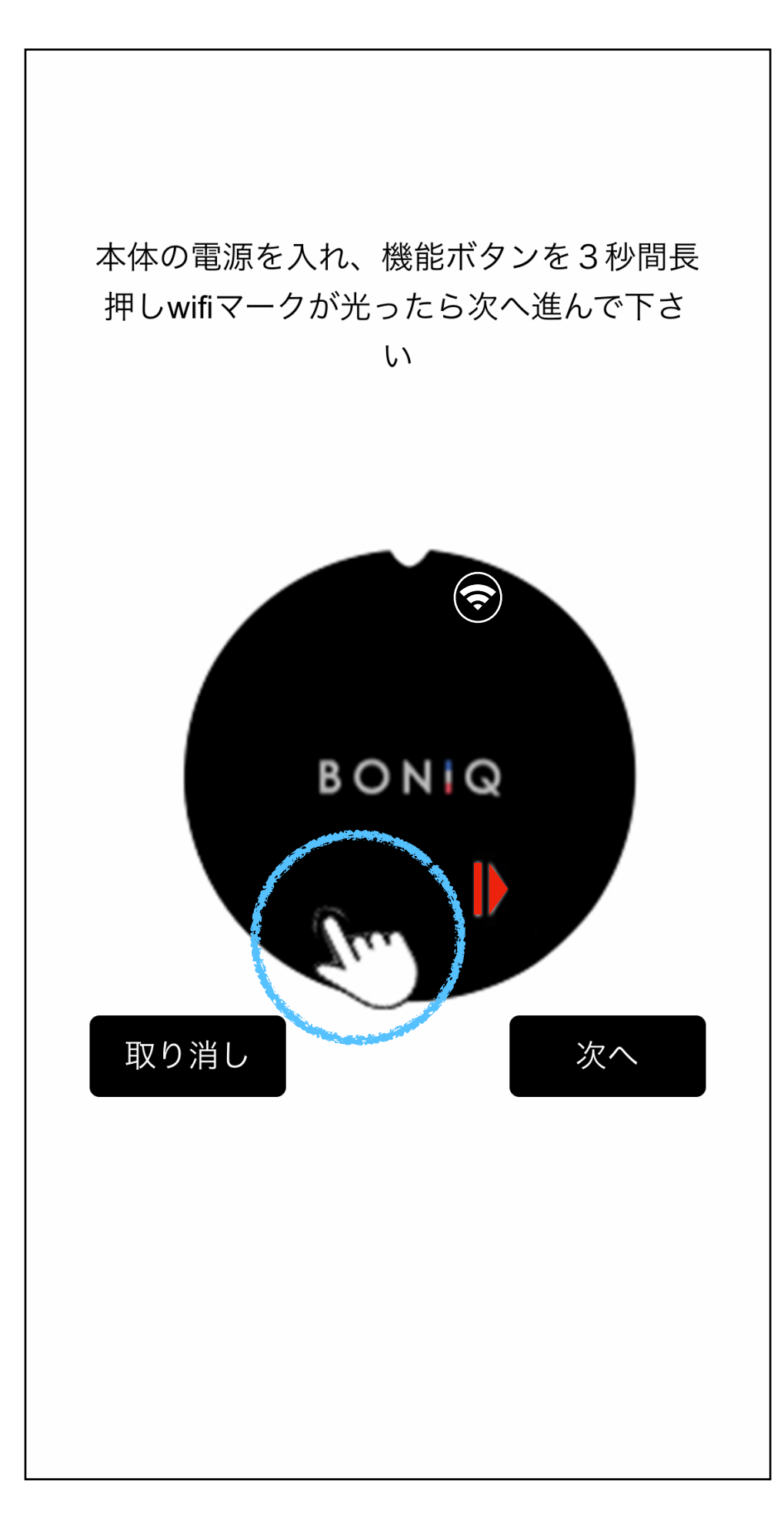

鍋にお水を入れBONIQ Proのコンセントを差し込み スタートボタンのみ赤く点灯している状態で、 左図の辺りを3秒間長押しする。

鍋にお水が入ってないと、

「EE1」と水位エラーが表示されますのでご注意ください。

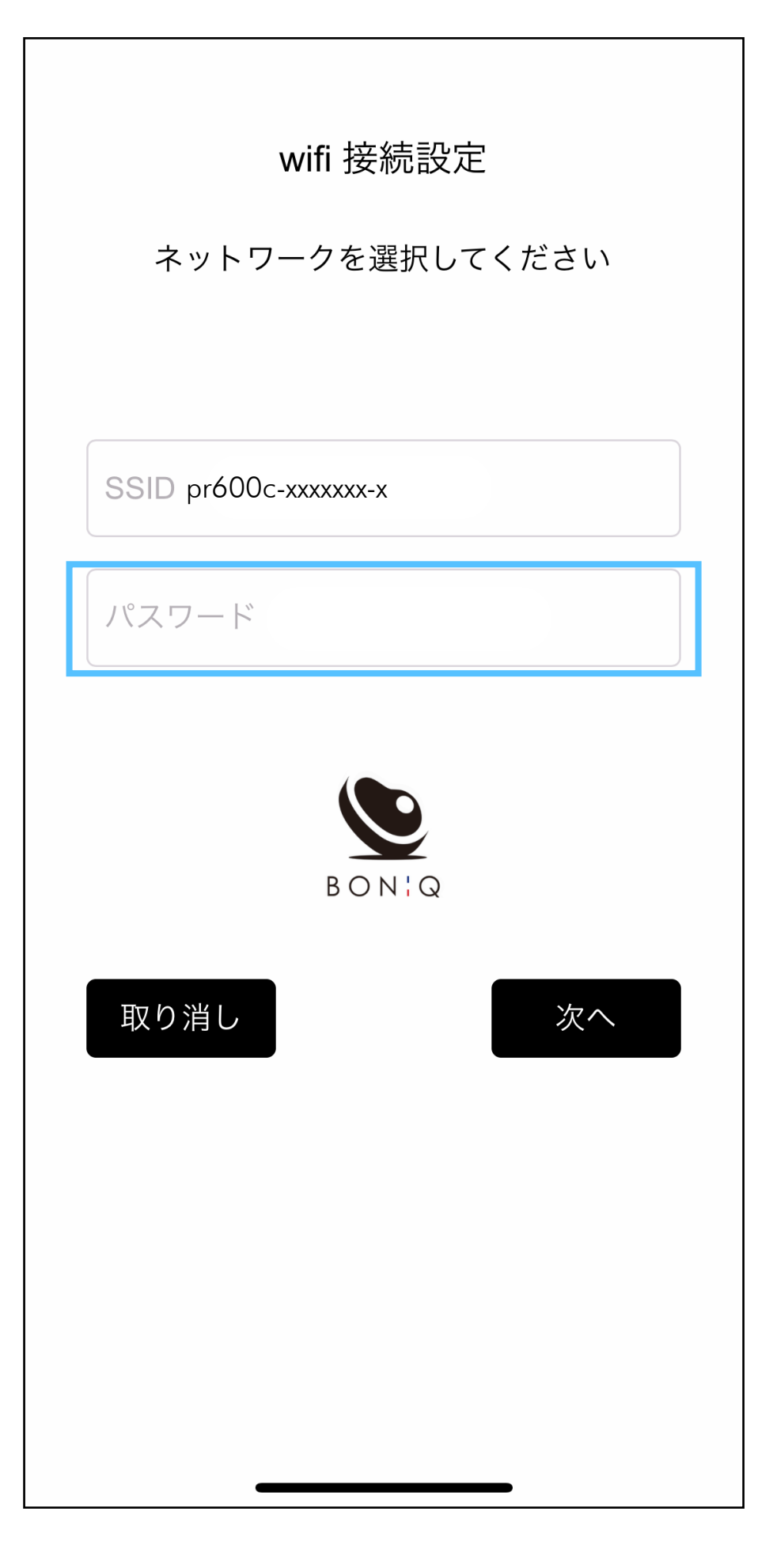

wifiのパスワードを入力する。

SSIDはスマホが宅内のwifiに接続されていると 自動で挿入されます。

(SSIDが挿入されない場合はスマホのwifi接続をご確認くださいませ。)

※ 2.4GHzの周波数でのみ接続可能です。

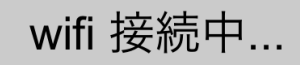

お待ちください

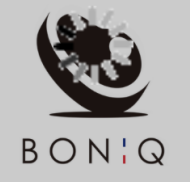

取り消し

# 電波状況により1分ほど掛かります。 接続失敗した場合は再度やり直してください。

| < | BONIQ   | + |          |
|---|---------|---|----------|
| В | BONIQ   |   |          |
|   |         |   | <u>+</u> |
|   |         |   | 13       |
|   |         |   | Γ        |
|   |         |   |          |
|   |         |   | ×        |
|   |         |   | Ē        |
|   |         |   | >        |
|   |         |   | _        |
|   |         |   | *        |
|   |         |   | を<br>本   |
|   |         |   |          |
|   |         |   |          |
|   | 更新をクリック |   |          |

接続が完了すると左図の様に「BONIQ」と表示されます。

「BONIQ」をタップしてログイン完了!

※複数台BONIQ Proをお持ちの場合は、 同様の手順で追加して複数台コントロール可能になります。

※一度接続されれば、スマホがwifi接続されていなくても コントロール可能になります。(外出先よりコントロール可能)

※本体の電源ケーブルを抜いてしまうと、再度本体のwifiボタンを押してwifi機能を立ち上げてください。

本体が再度wifiに接続されると、スマホより再度操作が可能になります。

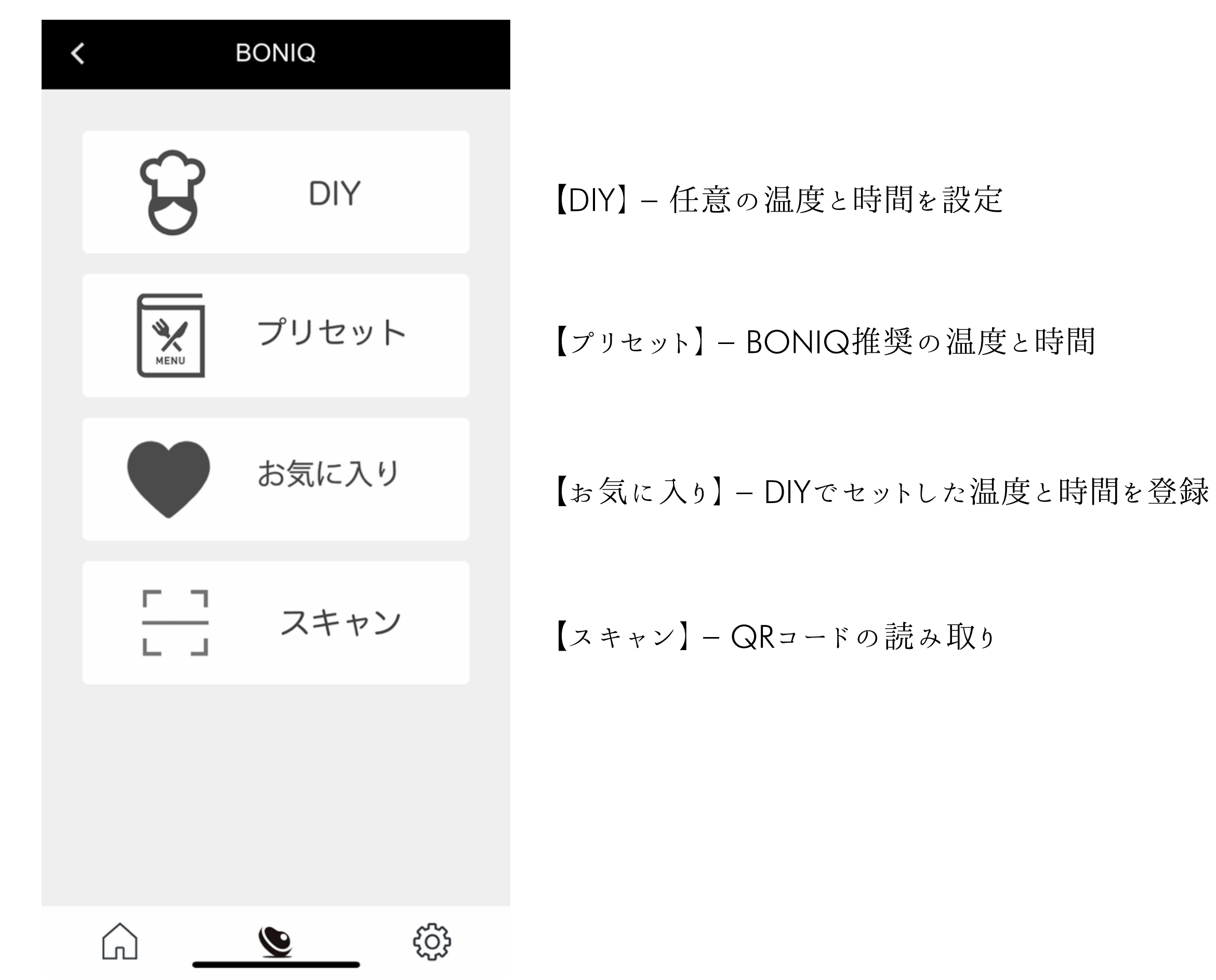

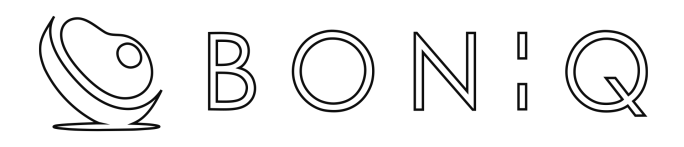

# **DIY**機能

#### 【DIY】 – 任意の温度と時間を設定

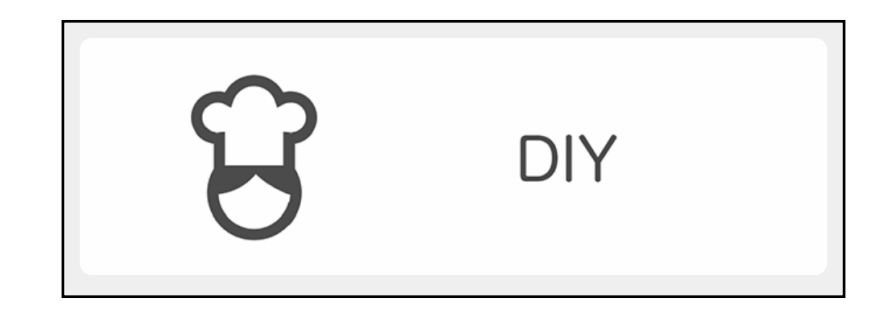

| < |           | DIY |   |  |
|---|-----------|-----|---|--|
|   |           |     |   |  |
|   | レシピ 胸肉    |     |   |  |
|   |           |     |   |  |
|   | 温度 63.0°C |     |   |  |
|   | 時間 01:00  |     |   |  |
|   |           |     |   |  |
|   | 保存        |     | 次 |  |
|   |           |     |   |  |
|   |           |     |   |  |
|   |           |     |   |  |
|   |           |     |   |  |
|   |           |     |   |  |
|   |           |     |   |  |
|   |           |     |   |  |
|   |           |     |   |  |
|   |           |     |   |  |

- 【レシピ】- 任意の名前を設定
- 【温度】- 任意の温度を設定
- 【時間】- 任意の時間を設定
- 【保存】- お気に入りに登録 → P 30 参照

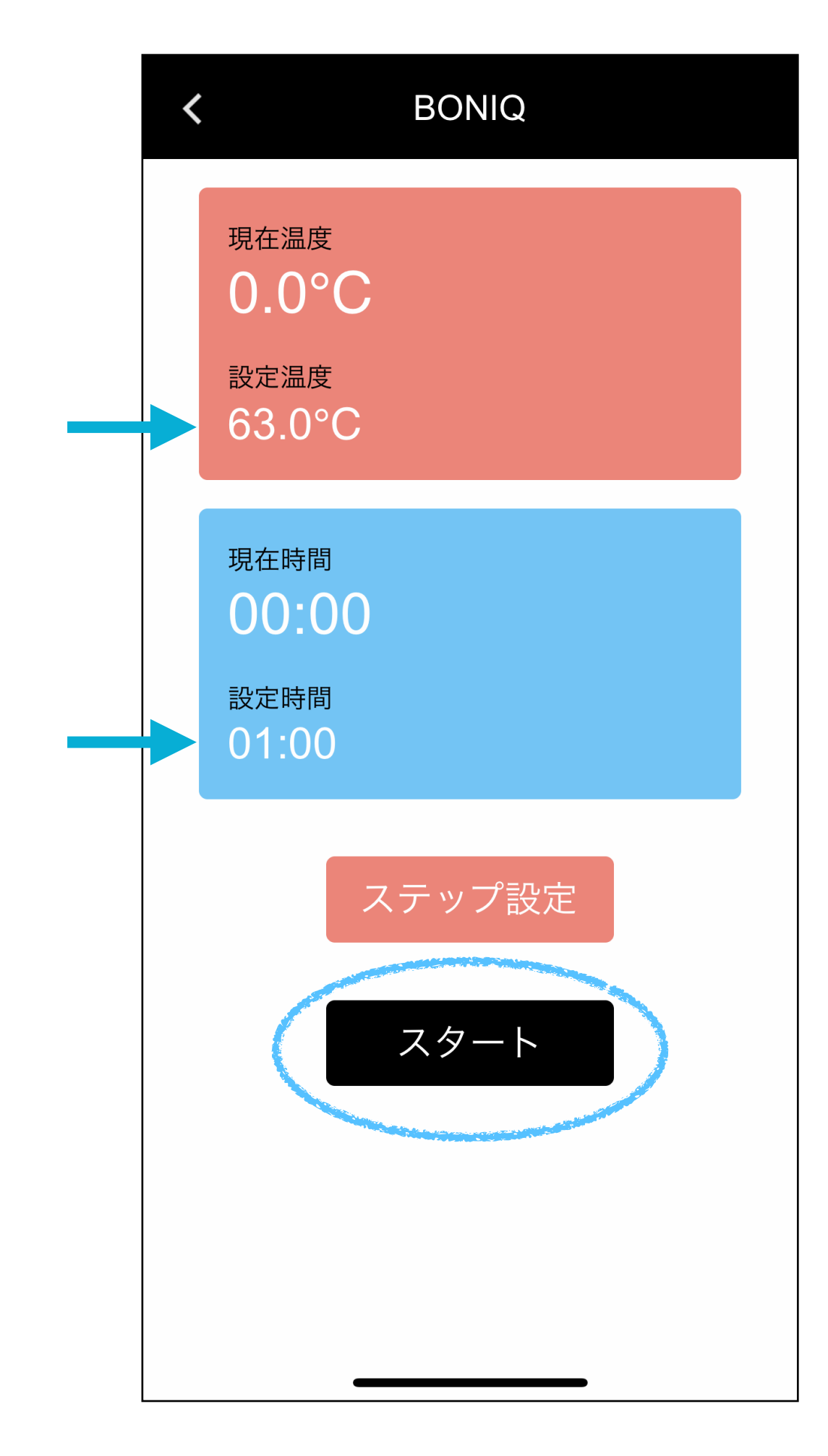

【設定温度】と【設定時間】が反映されているのを 確認したら【スタート】で調理開始!

## 【マルチステップ】

## 任意の温度と時間を複数ステップで設定可能

| 次 | Į |
|---|---|
|   |   |
|   |   |
|   |   |
|   |   |
|   |   |
|   |   |
|   |   |
| _ |   |
|   |   |

最初のステップで加熱したい温度と時間を

設定して次をタップ

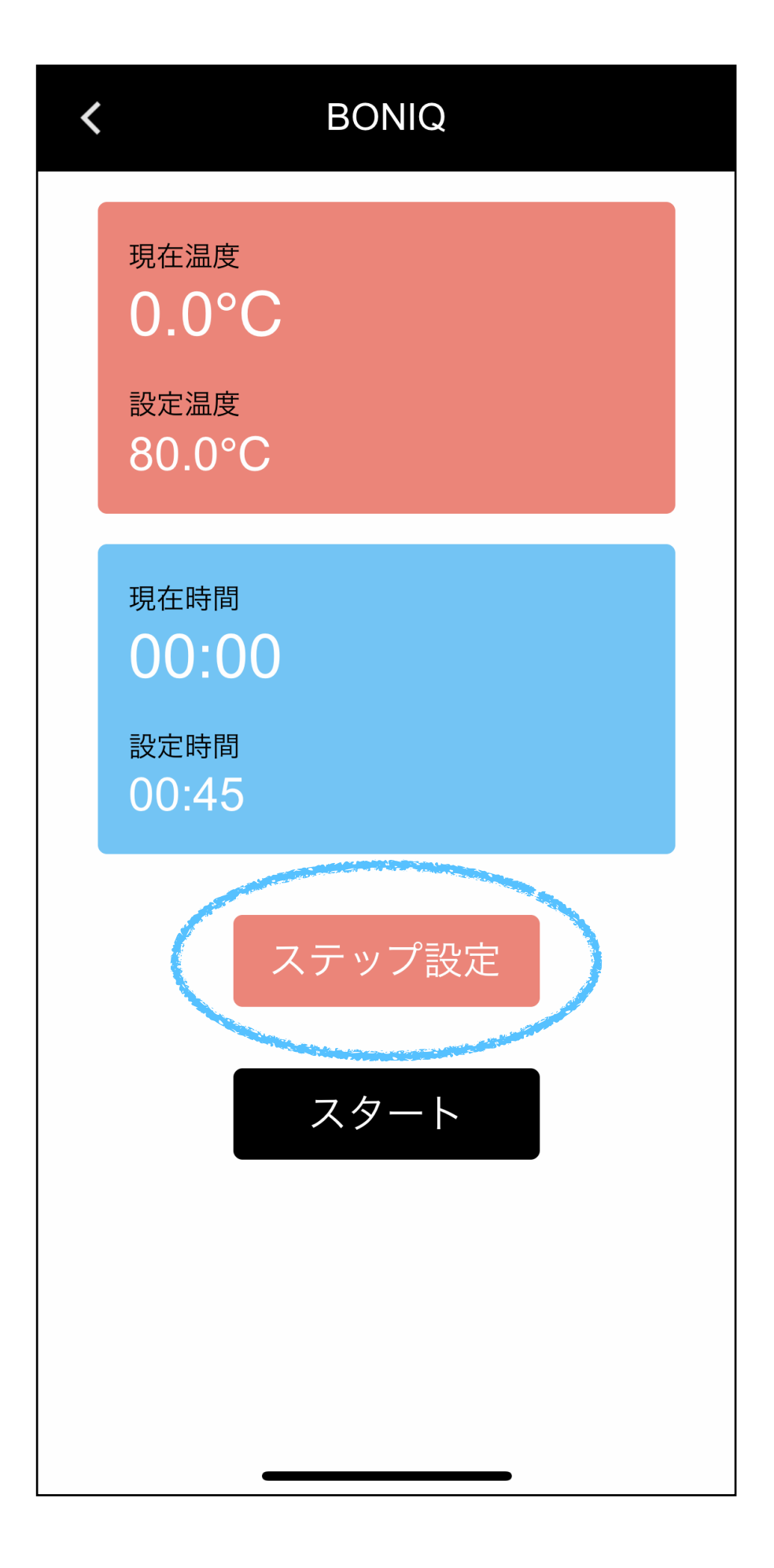

### 【ステップ設定】をタップ

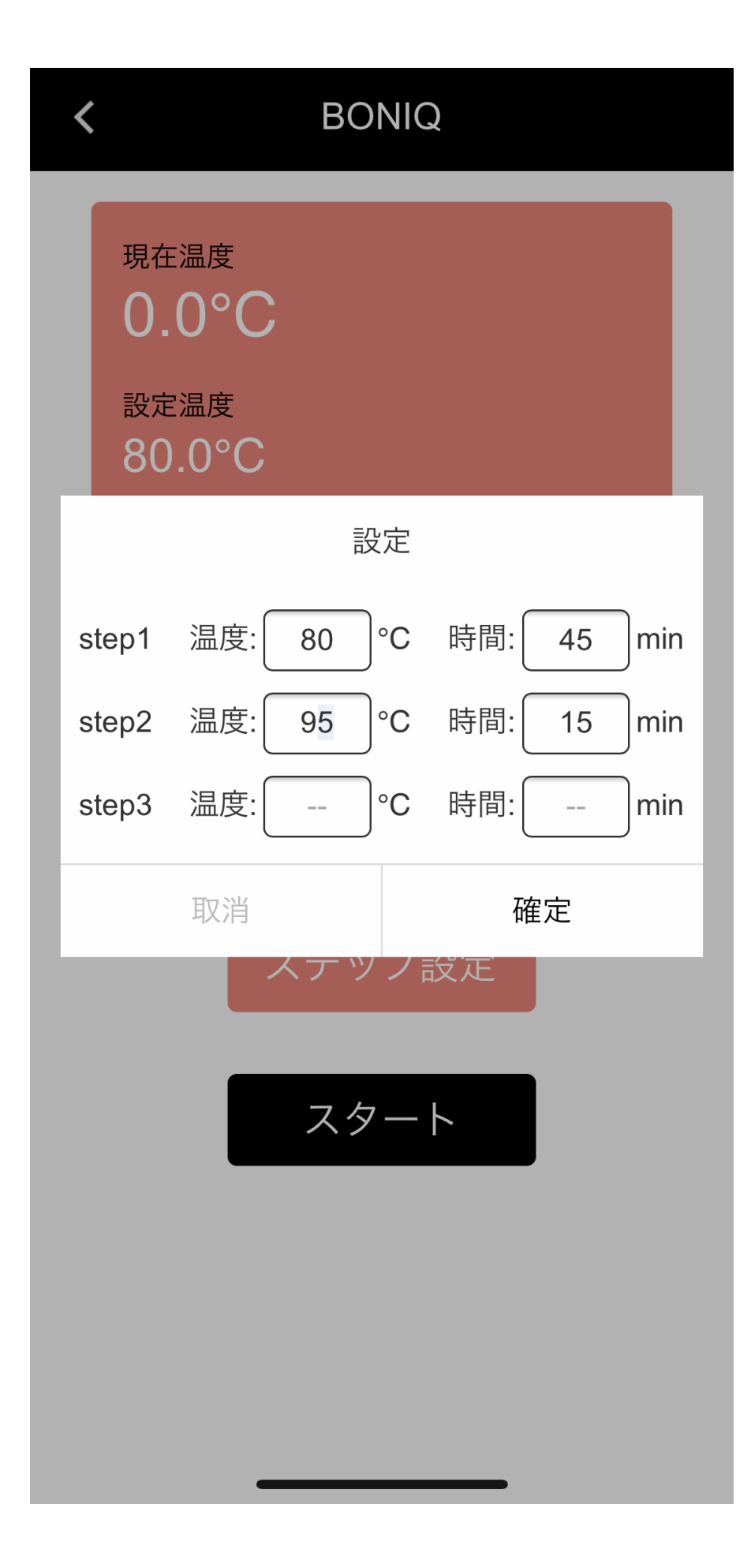

Stepを追加する

(最大3Stepまで設定可能です)

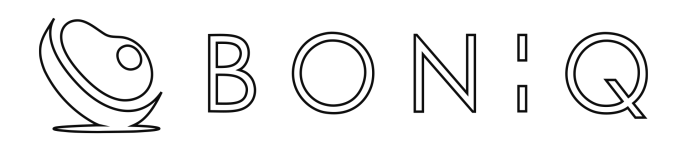

## プリセット機能

#### 【プリセット】- BONIQ推奨の温度と時間

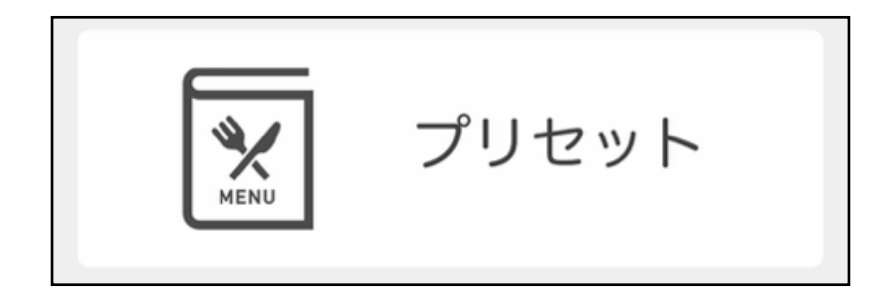

Menu

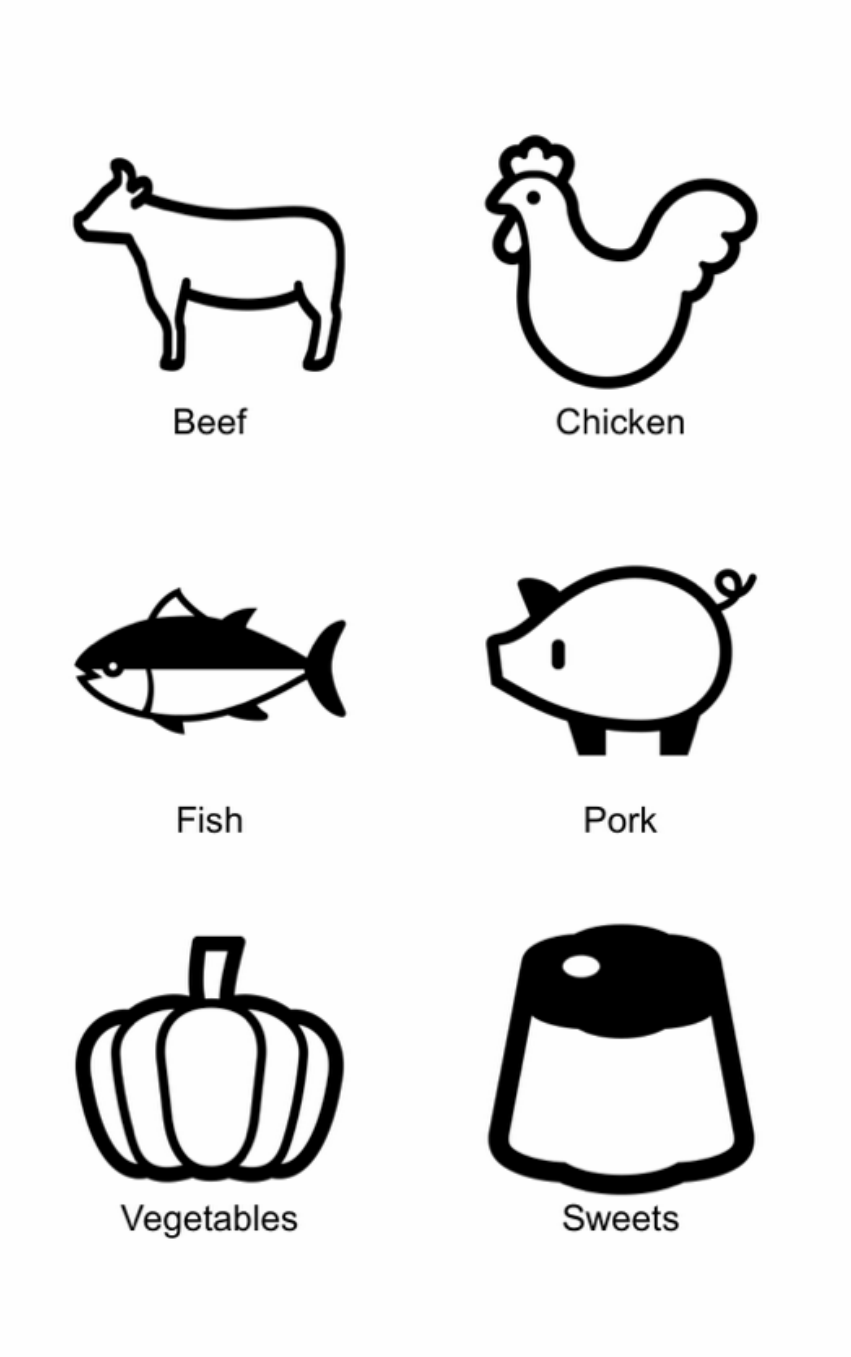

#### 任意の食材を選ぶ

※注

牛・豚・鶏は食材の厚みと希望の仕上がり温度を 入力することで下記の加熱基準表に従った、安全な 時間設定を自動入力致します。

>> 加熱時間基準表

魚・野菜・スイーツはBONIQレシピサイトの設定が 自動入力されます。

| <   | Beef |    |
|-----|------|----|
|     |      | J  |
| 取り消 | し 厚さ | 確定 |
|     | 10mm |    |
|     | 15mm |    |
|     | 20mm |    |
|     | 25mm |    |
|     | 30mm |    |

#### 【牛・豚・鶏の場合】

#### 食材を選び最大の「厚み」を選択します。

| < |        | Beef   |                         |   |
|---|--------|--------|-------------------------|---|
|   | Ś      |        | $\overline{\mathbf{y}}$ |   |
|   | 55.0°C | 60.0°C | 70.0°C                  |   |
|   | Rare   | Medium | Welldone                |   |
| 取 | り消し    | 加熱温度   | 確                       | 定 |
|   |        | 56°C   |                         |   |
|   |        | 57°C   |                         |   |
|   |        | 58°C   |                         |   |
|   |        | 59°C   |                         |   |
|   |        | 60°C   |                         |   |

【牛・豚・鶏の場合】

好みの仕上がり温度を選択します。

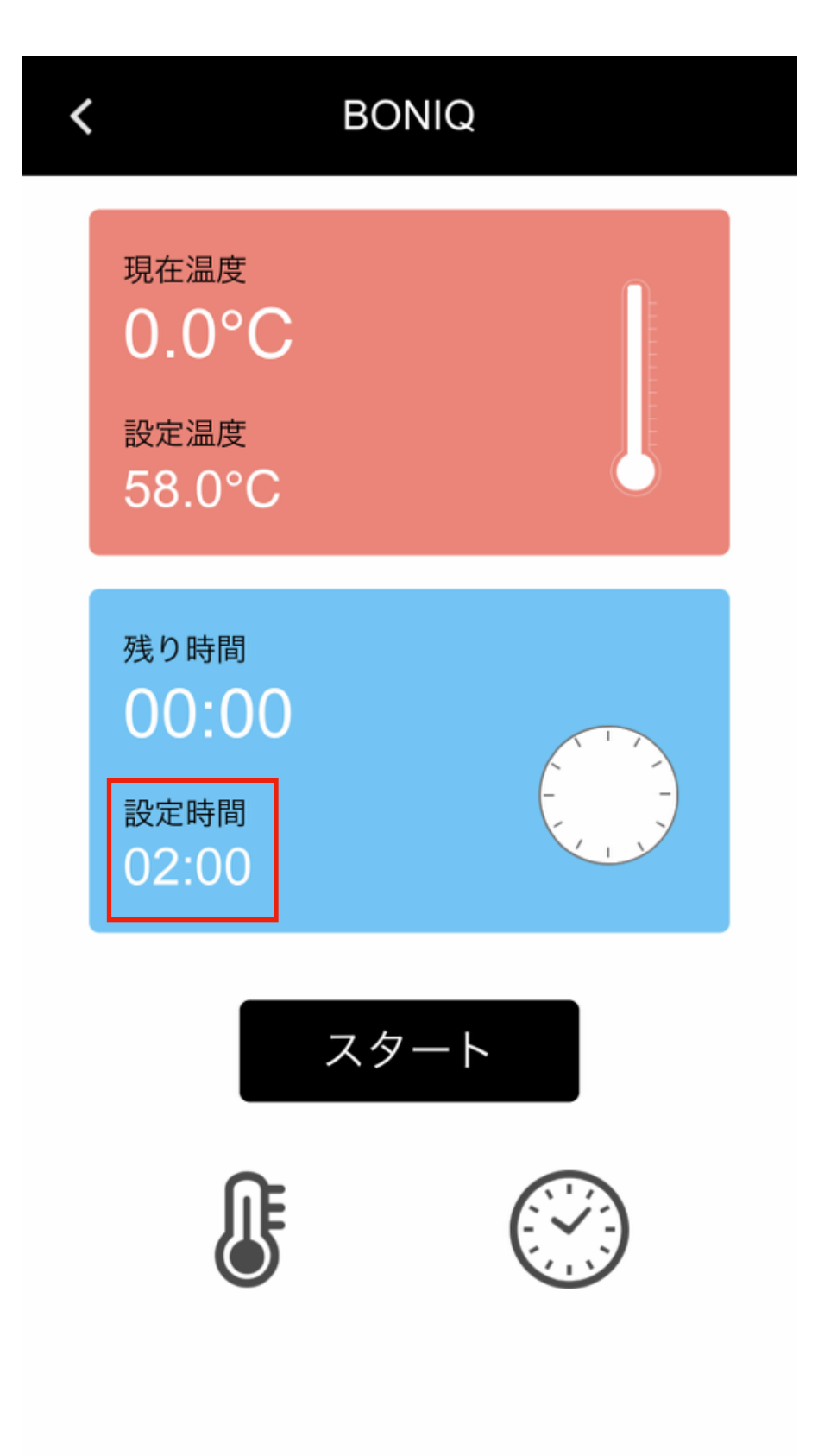

【牛・豚・鶏の場合】

>> 加熱時間基準表

上記表に従い、選択した「厚み」と「温度」に対して安全な「加熱時間」が自動で入力されます。

スタートを押して調理開始!!

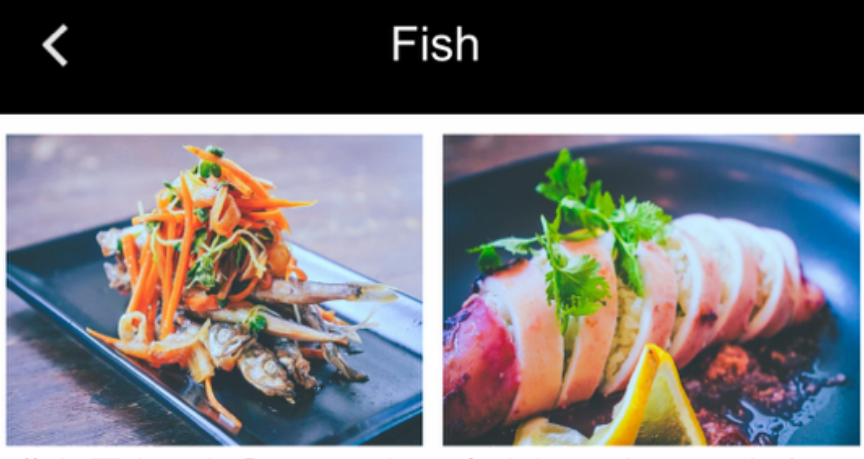

作り置きにも◎ししゃも 爽やかスパイシーなタイ

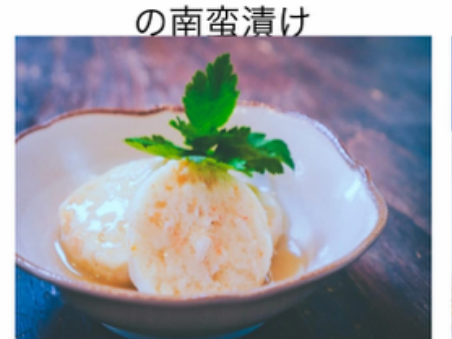

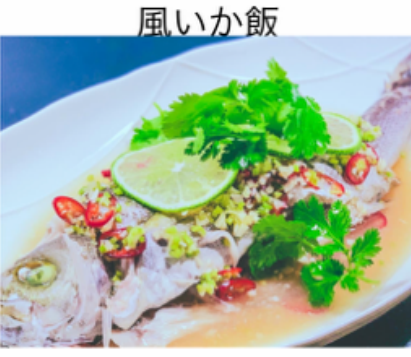

ふわっと風味広がる海老 パクチーたっぷり 蒸し魚

しんじょ

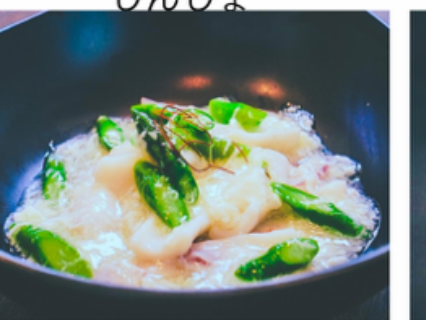

ヤリイカの卵白あんかけ あん肝テリーヌ バルサミ

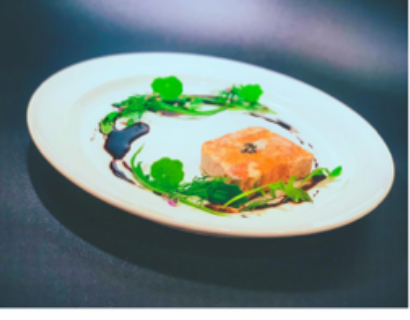

のライムソース

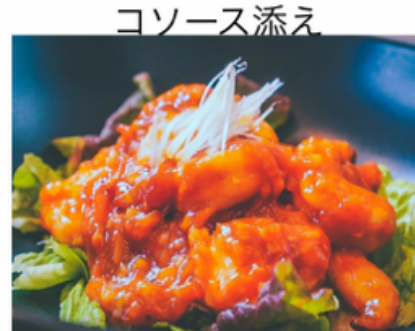

サーモンのセルクル仕立 プリッと 揚げない海老チ

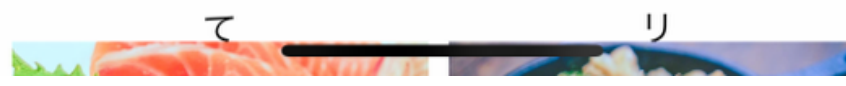

【魚・野菜・スイーツの場合】

写真をタップするとBONIQレシピサイトに記載の「温度」と「時間」が自動で入力されます。

スタートを押して調理開始!!

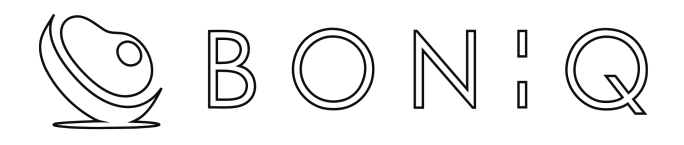

# お気に入り機能

#### 【お気に入り】- DIYでセットした温度と時間を登録

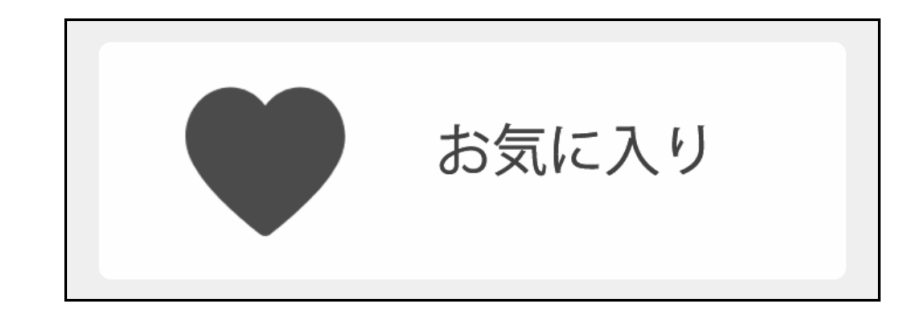

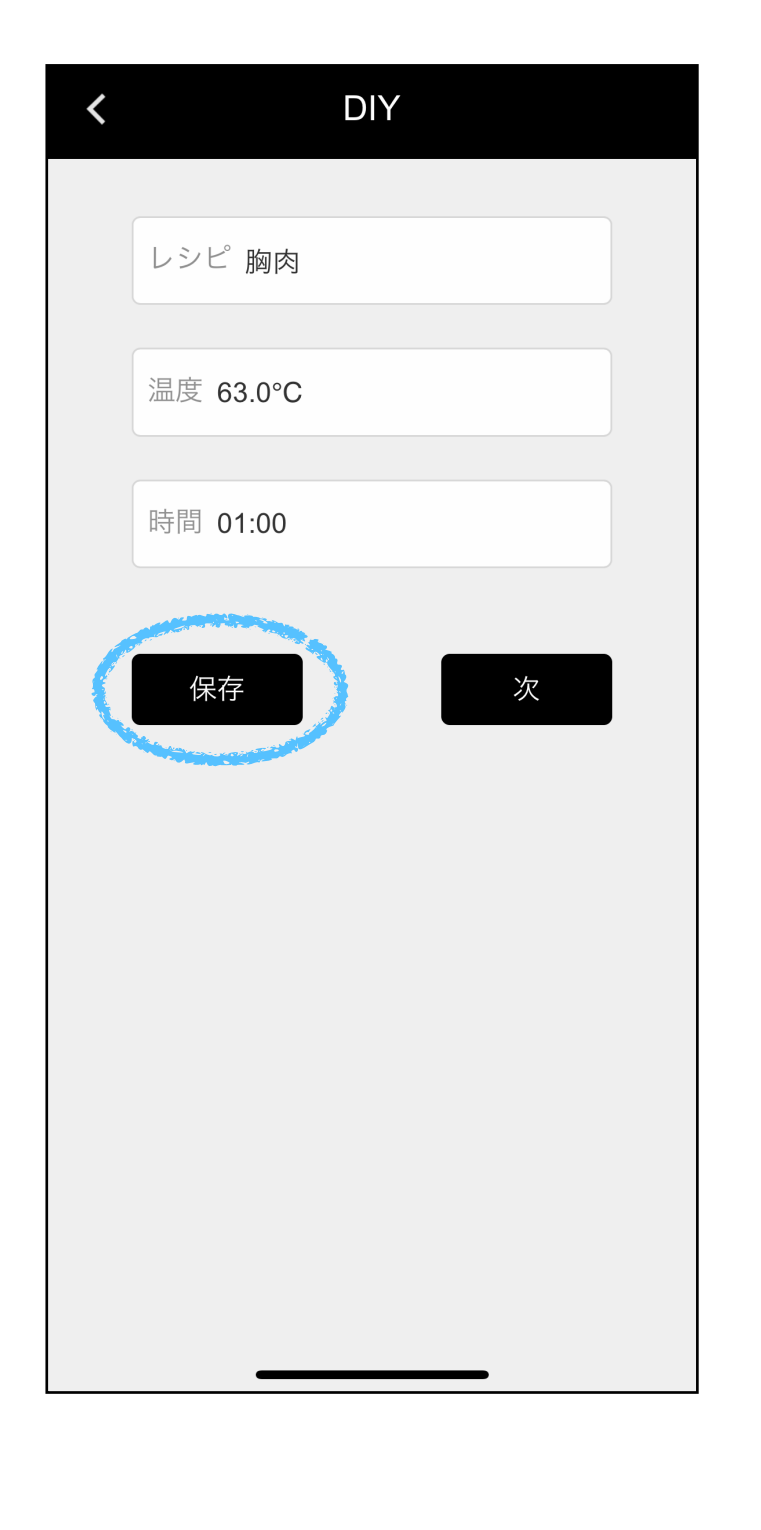

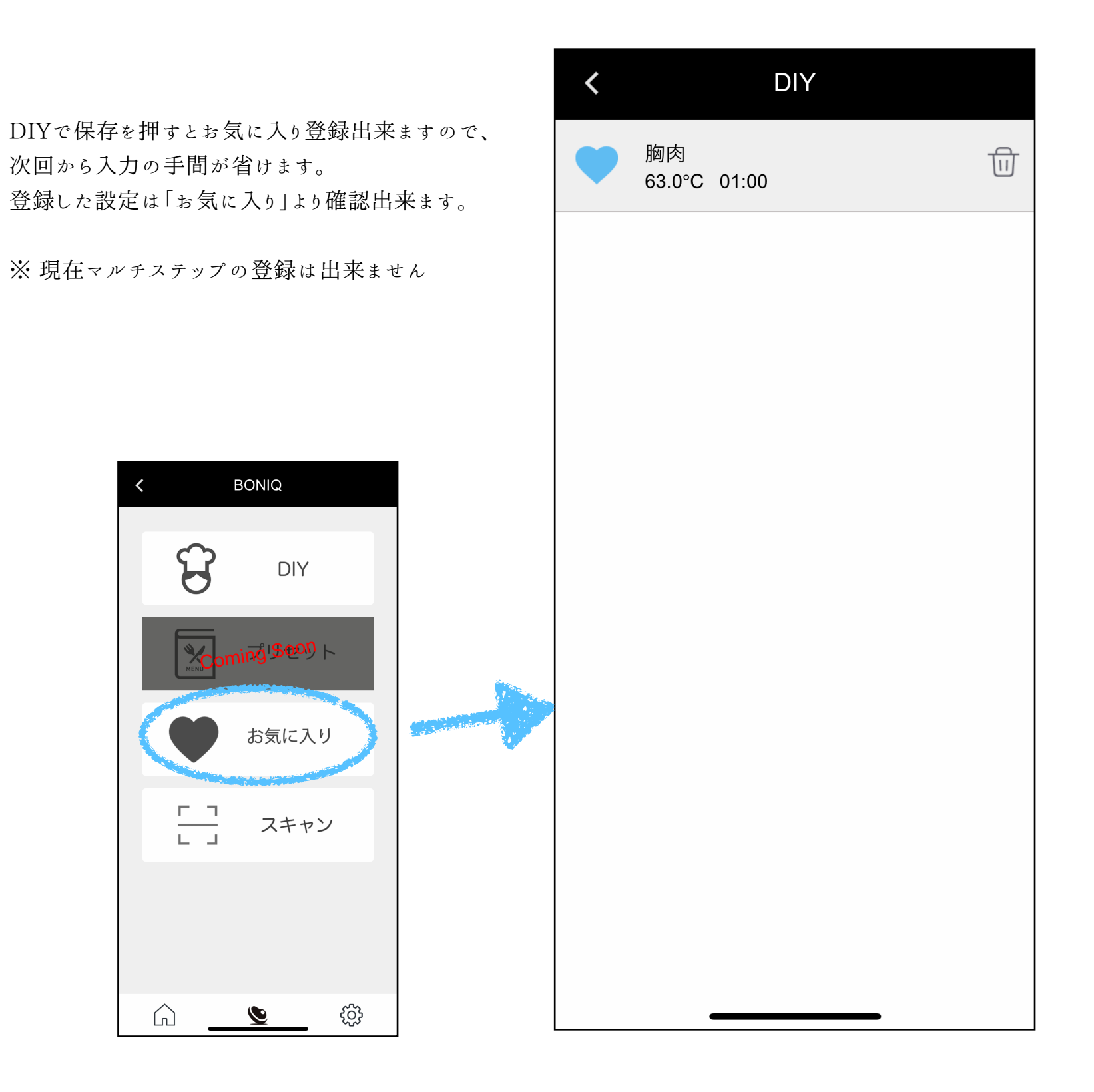